#### Misumi RAPiD Design Einfache Bedienungsmethodefür die Automatische

#### Stücklistengenerierung / Chargenangebot

| M    | iSUMi               | ٦.                             | €                     | MICLIN                  |                         | 71           |                       |                        |                    |
|------|---------------------|--------------------------------|-----------------------|-------------------------|-------------------------|--------------|-----------------------|------------------------|--------------------|
|      | APiD Design         |                                |                       | MISON                   | II NAFID Design (V4.0.0 | <br>ک        | ··· [7]               | Ē                      |                    |
| Home | Batch-Angebo        | t Batch-/                      | Angebot               |                         |                         | Tutorials An | frage Starte Design-A | Anzeige Benachrichtigu | ıng∨ Einstellungen |
|      |                     |                                |                       |                         |                         |              |                       |                        |                    |
|      | CAD-Daten können (  | durch Eingabe der Teil         | enummer sofort impor  | tiert werden. Beispiel: | LMU6                    |              | Q Sucher              |                        | e nach Kategorie   |
|      | Vorschläge anzeigen |                                | ~ /                   |                         | 10000                   | - and a lot  |                       |                        |                    |
|      | and the second      | all and a second second second | Specific Charge State |                         |                         |              |                       |                        |                    |
|      | Linearbewegung      |                                |                       |                         |                         |              |                       |                        |                    |
|      |                     | 5                              |                       |                         |                         | 35           | Size                  |                        |                    |
|      | Linearwellen        | Wellenhalter                   | Stellringe /          | Linearkugell            | Kugelführung            | Kugelnutwell | Gleitlager            | Gleitlagerp1           |                    |
|      | Linearführun        | <b>2</b><br>Energiekette       | Kugelgewinde          | Lagergehäuse            | Trapezgewind            | Kreuzrollenf | Gleitschiene          | Aktuatoren             |                    |

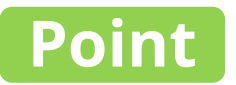

#### Eine Teileliste für Baugruppen in CAD wird automatisch erstellt

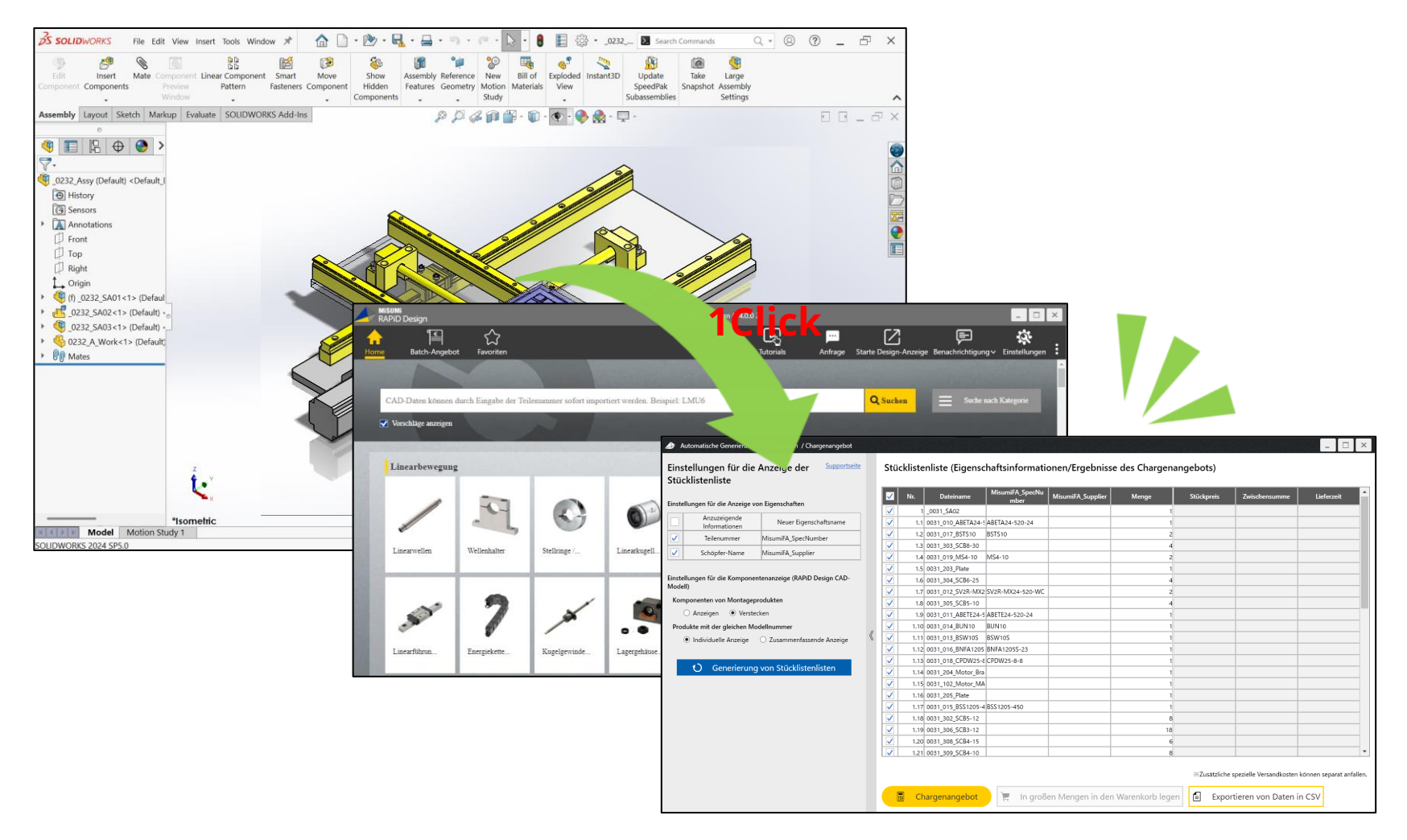

### Beim Starten des Bildschirms wird die Teileliste angezeigt

| fucklisteriliste                                                    |                              |                                                                                                    | Ne   | Datainamo          | MisumiFA_SpecNu  |                    | Manga | Stilekoroic | <b>Zuischonsumme</b> | Lieferzeit |
|---------------------------------------------------------------------|------------------------------|----------------------------------------------------------------------------------------------------|------|--------------------|------------------|--------------------|-------|-------------|----------------------|------------|
| nstellungen für die Anzeige von                                     | Eigenschaften                |                                                                                                    | 111. | 0031 \$402         | mber             | wisunin A_supplier | 1     | Stackpreis  | Zwischensumme        | LICICIZER  |
| Anzuzeigende                                                        | Neuer Eigenschaftsname       |                                                                                                    | 1.1  | 0031 010 ABETA24-5 | ABETA24-520-24   |                    | 1     |             |                      |            |
| Informationen                                                       |                              | <ul> <li>Image: A second second s</li></ul> | 1.2  | 0031_017_BSTS10    | BSTS10           |                    | 2     |             |                      |            |
| lellenummer                                                         | WisumiFA_specifiumber        | <ul> <li>Image: A second second s</li></ul> | 1.3  | 0031_303_SCB8-30   |                  |                    | 4     |             |                      |            |
| Schöpfer-Name                                                       | MisumiFA_Supplier            | $\checkmark$                                                                                                    | 1.4  | 0031_019_MS4-10    | MS4-10           |                    | 2     |             |                      |            |
|                                                                     |                              | $\checkmark$                                                                                                    | 1.5  | 0031_203_Plate     |                  |                    | 1     |             |                      |            |
| nstellungen für die Komponente                                      | enanzeige (RAPiD Design CAD- | ✓                                                                                                    | 1.6  | 0031_304_SCB6-25   |                  |                    | 4     |             |                      |            |
| odell)                                                              |                              | ✓                                                                                                    | 1.7  | 0031_012_SV2R-MX2  | SV2R-MX24-520-WC |                    | 2     |             |                      |            |
| omponenten von Montagepro                                           | dukten                       | ✓                                                                                                    | 1.8  | 0031_305_SCB5-10   |                  |                    | 4     |             |                      |            |
| <ul> <li>Anzeigen          <ul> <li>Versteck</li> </ul> </li> </ul> | en                           | $\checkmark$                                                                                                    | 1.9  | 0031_011_ABETE24-5 | ABETE24-520-24   |                    | 1     |             |                      |            |
| Produkte mit der gleichen Mod                                       | ellnummer //                 | ~                                                                                                    | 1.10 | 0031_014_BUN10     | BUN10            |                    | 1     |             |                      |            |
| <ul> <li>Individuelle Anzeige</li> </ul>                            | 🔿 Zusammenfassende Anzeige ( |                                                                                                    | 1.11 | 0031_013_BSW10S    | BSW10S           |                    | 1     |             |                      |            |
|                                                                     |                              |                                                                                                    | 1.12 | 0031_016_BNFA1205  | BNFA1205S-23     |                    | 1     |             |                      |            |
| Ceperierung                                                         | on Stücklistenlisten         |                                                                                                    | 1.13 | 0031_018_CPDW25-8  | CPDW25-8-8       |                    | 1     |             |                      |            |
| O Generierung (                                                     | Non Stackisternistern        |                                                                                                    | 1.14 | 0031_204_Motor_Bra |                  |                    | 1     |             |                      |            |
|                                                                     |                              |                                                                                                    | 1.15 | 0031_102_Motor_MA  |                  |                    | 1     |             |                      |            |
|                                                                     |                              |                                                                                                    | 1.16 | 0031_205_Plate     |                  |                    | 1     |             |                      |            |
|                                                                     |                              |                                                                                                    | 1.17 | 0031_015_BSS1205-4 | BSS1205-450      |                    | 1     |             |                      |            |
|                                                                     |                              |                                                                                                    | 1.18 | 0031_302_SCB5-12   |                  |                    | 8     |             |                      |            |
|                                                                     |                              |                                                                                                    | 1.19 | 0031_306_SCB3-12   | 1                |                    | 18    |             |                      |            |
|                                                                     |                              |                                                                                                    | 1.20 | 0031_308_SCB4-15   |                  |                    | 6     |             |                      |            |

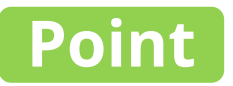

### Sie können die Anzeigeoptionen der Liste nach Ihren Wünschen anpassen

#### Automatische Generierung von Stücklisten / Chargenangebot

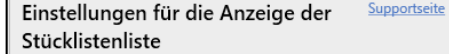

#### Einstellungen für die Anzeige von Eigenschaften

|   | Anzuzeigende<br>Informationen | Neuer Eigenschaftsname |
|---|-------------------------------|------------------------|
|   | Teilenummer                   | MisumiFA_SpecNumber    |
| ~ | Schöpfer-Name                 | MisumiFA_Supplier      |

Einstellungen für die Komponentenanzeige (RAPiD Design CAD-Modell)

Komponenten von Montageprodukten

Anzeigen 

 Verstecken

Produkte mit der gleichen Modellnummer

Individuelle Anzeige O Zusammenfassende Anzeige

O Generierung von Stücklistenlisten

Stücklistenliste (Eigenschaftsinformationen/Ergebnisse des Chargenangebots)

| Nr.  | Dateiname          | MisumiFA_SpecNu<br>mber | MisumiFA_Supplier | Menge | Stückpreis     | Zwischensumme          | Lieferzeit           | î    |
|------|--------------------|-------------------------|-------------------|-------|----------------|------------------------|----------------------|------|
| 1    | _0031_SA02         |                         |                   | 1     |                |                        |                      |      |
| 1.1  | 0031_010_ABETA24-5 | ABETA24-520-24          |                   | 1     |                |                        |                      |      |
| 1.2  | 0031_017_BSTS10    | BSTS10                  |                   | 2     |                |                        |                      |      |
| 1.3  | 0031_303_SCB8-30   |                         |                   | 4     |                |                        |                      |      |
| 1.4  | 0031_019_MS4-10    | MS4-10                  |                   | 2     |                |                        |                      |      |
| 1.5  | 0031_203_Plate     |                         |                   | 1     |                |                        |                      |      |
| 1.6  | 0031_304_SCB6-25   |                         |                   | 4     |                |                        |                      |      |
| 1.7  | 0031_012_SV2R-MX2  | SV2R-MX24-520-WC        |                   | 2     |                |                        |                      |      |
| 1.8  | 0031_305_SCB5-10   |                         |                   | 4     |                |                        |                      |      |
| 1.9  | 0031_011_ABETE24-5 | ABETE24-520-24          |                   | 1     |                |                        |                      |      |
| 1.10 | 0031_014_BUN10     | BUN10                   |                   | 1     |                |                        |                      |      |
| 1.11 | 0031_013_BSW10S    | BSW10S                  |                   | 1     |                |                        |                      |      |
| 1.12 | 0031_016_BNFA1205  | BNFA1205S-23            |                   | 1     |                |                        |                      |      |
| 1.13 | 0031_018_CPDW25-8  | CPDW25-8-8              |                   | 1     |                |                        |                      |      |
| 1.14 | 0031_204_Motor_Bra |                         |                   | 1     |                |                        |                      |      |
| 1.15 | 0031_102_Motor_MA  |                         |                   | 1     |                |                        |                      |      |
| 1.16 | 0031_205_Plate     |                         |                   | 1     |                |                        |                      |      |
| 1.17 | 0031_015_BSS1205-4 | BSS1205-450             |                   | 1     |                |                        |                      |      |
| 1.18 | 0031_302_SCB5-12   |                         |                   | 8     |                |                        |                      |      |
| 1.19 | 0031_306_SCB3-12   |                         |                   | 18    |                |                        |                      |      |
| 1.20 | 0031_308_SCB4-15   |                         |                   | 6     |                |                        |                      |      |
| 1.21 | 0031_309_SCB4-10   |                         |                   | 8     |                |                        |                      | -    |
|      |                    |                         |                   |       | ∭Zusätzliche s | pezielle Versandkoster | können separat anfal | len. |

Chargenangebot

In großen Mengen in den Warenko

Exportieren von Daten in CSV

#### Anzeigen/Ausblenden von Eigenschafteninformationen

| Automatische Generierung von Stucklisten / Chargenangebot |                                                                                                    |                              |
|-----------------------------------------------------------|----------------------------------------------------------------------------------------------------|------------------------------|
| Einstellungen für die Anzeige der Supportseite            | Stücklistenliste (Eigenschaftsinformationen/Ergebnisse des Chargenangebots                                            | )                            |
| Einstellungen für die Anzeige von Eigenschaften           | ✓         Nr.         Dateiname         MisumiFA_SpecNu         MisumiFA_Supplier         Menge         Stückpression | eis Zwischensumme Lieferzeit |
| Anzuzeigende Neuer Eigenschaftsname                       | Anzeigen/Ausblenden von                                                                                               |                              |
| Teilenummer MisumiFA_SpecNumber                           | Tizanzehaftaninfarmatianan                                                                                            |                              |
| Schöpfer-Name MisumiFA_Supplier                           | Eigenschalteninformationen                                                                                            |                              |
|                                                           |                                                                                                    |                              |
| Einstellungen für die Komponen RAPiD Design CAD-          | ✓         1.5 003_200_2Pate           ✓         1.6 0031 304 SCB6-25                                                  |                              |
| Modell) Klickon                                           | ▼ 1.7 0031 012 SV2R-MX2 SV2R-MX24-520-WC 2                                                                            |                              |
| Komponenten von Montageprod                               | ✓ 1.8 0031_305_SCB5-10 4                                                                                              |                              |
| 🔿 Anzeigen 💿 Verstecken                                   | 1.9 0031_011_ABETE24-5 ABETE24-520-24 1                                                                               |                              |
| Produkte mit der gleichen Modellnummer                    | ✓ 1.10 0031_014_BUN10 BUN10 1                                                                                         |                              |
| Individuelle Anzeige                                      | 1.11 0031_013_BSW10S BSW10S 1                                                                                         |                              |
| - , - ,                                                   | ✓ 1.12 0031_016_BNFA1205 BNFA1205S-23                                                                                 |                              |
|                                                           | ✓         1.13         0031_018_CPDW25-ε         CPDW25-8-8         1                                                 |                              |
| O Generierung von Stucklistenlisten                       | ✓         1.14         0031_204_Motor_Bra         1                                                                   |                              |
|                                                           | ✓ 1.15 0031_102_Motor_MA 1                                                                                            |                              |
|                                                           | ✓         1.16         0031_205_Plate         1                                                                       |                              |
|                                                           | 1.17 0031_015_BSS1205-4 BSS1205-450 1                                                                                 |                              |
|                                                           | 1.18 0031_302_SCB5-12 8                                                                                               |                              |
|                                                           |                                                                                                    |                              |
|                                                           | ✓         1.19         0031_306_SCB3-12         18                                                                    |                              |
|                                                           | Image: 1.19         0031_306_SCB3-12         18           Image: 1.20         0031_308_SCB4-15         6              |                              |

## Anzeigen/Ausblenden der Komponenten von Baugruppen

| 🔿 Automatische Generierung von Stücklisten / Chargenangebot |    |       |                                 |                    |                   |               |            |                                                                                                    | _                  | ] [ × ]   |
|-------------------------------------------------------------|----|-------|---------------------------------|--------------------|-------------------|---------------|------------|----------------------------------------------------------------------------------------------------|--------------------|-----------|
| Einstellungen für die Anzeige der Supportseite              |    | Stück | distonlisto (Eigonechoftsi      | nformatio          | nen/Ergebnisse    | e des Charger | angebots)  |                                                                                                    |                    |           |
| Stücklisten Anzeigen/Aush                                   | le | nd    | len der                         |                    |                   |               |            |                                                                                                    |                    |           |
|                                                             |    |       |                                 | iFA_SpecNu<br>mber | MisumiFA_Supplier | Menge         | Stückpreis | Zwischensumme                                                                                                    | Lieferzeit         | <u> </u>  |
| Anz                                                         | V  | on    |                                 |                    |                   | 1             |            |                                                                                                    |                    |           |
| Baugruppen                                                  |    |       | 10                              | -520-24            |                   | 2             | 2          |                                                                                                    |                    |           |
|                                                             |    |       |                                 |                    |                   | 4             | •          |                                                                                                    |                    |           |
|                                                             |    |       | 1.4 0031_019_MS4-10 MS4-10      |                    |                   | 2             | 2          |                                                                                                    |                    |           |
| Einstellungen für die Komponentenanzeige (RAPiD Design CAD- |    |       | 1.6 0031_203_Plate              |                    |                   |               | l<br>      |                                                                                                    |                    |           |
| Modell)                                                     |    |       | 1.7 0031_012_SV                 |                    |                   | 2             |            |                                                                                                    |                    |           |
| Komponenten von Montageprodukten                            |    |       | 1.8 0031_3                      | -                  |                   | 4             | 1          |                                                                                                    |                    |           |
| 🔿 Anzeigen 💿 Verstecken                                     |    |       | 1.9 0031_0                      | SEB 10             |                   | 1             |            |                                                                                                    |                    |           |
| Produkte mit der gleichen Modellnummer                      | // |       | 1.10 002 00 0                   |                    |                   | 1             |            |                                                                                                    |                    |           |
| Individuelle Anzeige                                        | ~  |       | 1.11 W10S                       | No                 | Dateinai          | me 🗾          |            | No Dateii                                                                                                    | name               |           |
|                                                             |    |       | 1.12BNFA1205_BNFA120            | 1                  | CCED10_2          |               |            | 1 CCEP 10                                                                                                    | 25                 |           |
| O Generierung von Stücklistenlisten                         |    |       | 1.13 0031_018_CPDW25-E CPDW25   | -8-                | 55ED 10-30        | )             |            | 133ED 10-                                                                                                    | 35                 |           |
|                                                             |    |       | 1.14 0031_204_Motor_Bra         | 1.1                | Block             |               |            |                                                                                                    |                    |           |
|                                                             |    |       | 1.16 0031 205 Plate             | 1 2                | Scrow             |               |            |                                                                                                    |                    |           |
|                                                             |    |       | 1.17 0031 015 BSS1205-4 BSS1205 | -45                |                   |               |            |                                                                                                    |                    |           |
|                                                             |    |       | 1.18 0031_302_SCB5-12           | 1.3                | Rail              | 8             | 3          |                                                                                                    |                    |           |
|                                                             |    |       | 1.19 0031_306_SCB3-12           |                    |                   | 18            | 3          |                                                                                                    |                    |           |
|                                                             |    |       | 1.20 0031_308_SCB4-15           |                    |                   | 6             | 5          |                                                                                                    |                    |           |
|                                                             |    |       | 1.21 0031_309_SCB4-10           |                    |                   | 8             | 3          |                                                                                                    |                    | -         |
|                                                             |    |       |                                 |                    |                   |               |            |                                                                                                    |                    |           |
|                                                             |    |       |                                 |                    |                   |               | ₩Zusätzlic | he spezielle Versandkoster                                                                                                    | ı können separat a | anfallen. |
|                                                             |    |       | Chargenangebot                  |                    | n Mengen in den   | Warenkorb leg | en 🗐 Evr   | ortieren von Daten                                                                                                    | in CSV             |           |
|                                                             |    |       | ena.genangebot                  |                    |                   |               |            | in the second second seco |                    |           |

#### Einzelanzeige/Zusammenfassende Anzeige von Teilen mit derselben Modellnummer

| Automatische Generierung von Stücklisten / Chargenangebot                                           |                                                                                                    |                                                                                                    |                                 | _ <b>_</b> ×                                      |
|----------------------------------------------------------------------------------------------------|----------------------------------------------------------------------------------------------------|----------------------------------------------------------------------------------------------------|---------------------------------|---------------------------------------------------|
| Einstellungen für die Anzeige der Supportseite<br>Stücklistenliste                                  | Stücklistenliste (Eigenschaftsinformati                                                                                                    | onen/Ergebnisse des Charge                                                                                                    | enangebots)                     |                                                   |
| Einstellungen für die Anzeige von Eigenschaften                                                     | Nr. Dateiname MisumiFA_SpecNu<br>mber                                                                                                    | MisumiFA_Supplier Menge                                                                                                    | Stückpreis Z                    | wischensumme Lieferzeit                           |
| Anzuzeigend<br>Informatione<br>Informatione<br>Schöpfer-Nar<br>Einstellungen für die Kon<br>Modell) | e/Zusammenfass<br>e von Teilen mit<br>odellnummer                                                                                                    |                                                                                                    | 1<br>2<br>4<br>2<br>1<br>1<br>4 |                                                   |
| Komponenten von Montageprodukten<br>O Anzeigen  O Verstecken                                        | ✓         1.8         0031_305_SCB5-10           ✓         1.9         0031_011_ABETE24-5                                                                                                    |                                                                                                    | 4                               |                                                   |
| Produkte mit der gleichen Modellnummer                                                              | ✓ 1.10 0031_014_BUN10 BUN10                                                                                                    | No                                                                                                    | Part Number                     | Quantity                                          |
| <ul> <li>Individuelle Anzeige</li> <li>Zusammenfassende Anzeige</li> </ul>                          | ✓         1.11         0031_013_BSW10S         BSW10S                                                                                                    | 1 SFJ1                                                                                                    | 0-100                           | 1                                                 |
|                                                                                                    | ✓ 1.12 0031_016_BNFA1205 BNFA12055-23      ✓ 1.13 0031 018 CPDW25-€ CPDW25-8-8                                                                                                    | 2 SEJ1                                                                                                    | 0-100                           | 1                                                 |
| O Generierung von Stücklistenlisten                                                                 | ✓         1.14         0031_204_Motor_Bra           ✓         1.15         0031_102_Motor_MA                                                                                                    | 3 SFJ1                                                                                                    | 0-100                           | 1                                                 |
|                                                                                                    | ✓         1.16         0031_205_Plate           ✓         1.17         0031_015_BSS1205-4         BSS1205-450           ✓         1.18         0031_302_SCB5-12            ✓         1.19         0031 306 SCB3-12 | Image: Second second second |                                 |                                                   |
|                                                                                                    | ✓         1.20         0031_308_SCB4-15           ✓         1.21         0031_309_SCB4-10                                                                                                    | No F                                                                                                    | Part Number                     | Quantity                                          |
|                                                                                                    |                                                                                                    | 1 SFJ                                                                                                    | 10–100                          | 3<br>ielle Versandkosten können separat anfallen. |
|                                                                                                    | Chargenangebot                                                                                                    | en Mengen in den Warenkorb le                                                                                                    | gen 🗐 Exportier                 | en von Daten in CSV                               |

#### Klicken Sie nach der Einstellung der Anzeigeoptionen auf "Generierung von Stücklistenlisten"

| Automatische Generierung                  | von Stücklisten / Chargenangebot |        |                               |                         |                    |                |              |                         |                  | ] X       |
|-------------------------------------------|----------------------------------|--------|-------------------------------|-------------------------|--------------------|----------------|--------------|-------------------------|------------------|-----------|
| Einstellungen für die<br>Stücklistenliste | Anzeige der Supportseite         | Stüc   | klistenliste (Eigenso         | chaftsinformatio        | onen/Ergebnisse    | des Chargena   | angebots)    |                         |                  |           |
| Einstellungen für die Anzeige v           | on Eigenschaften                 |        | Nr. Dateiname                 | MisumiFA_SpecNu<br>mber | MisumiFA_Supplier  | Menge          | Stückpreis   | Zwischensumme           | Lieferzeit       |           |
| Anzuzeigende                              | Neuer Figenschaftsname           |        | 1 _0031_SA02                  | APETA24-520-24          |                    | 1              |              |                         |                  |           |
| Informationen                             | Neder Eigenschaftshame           |        | 1.1 0031_010_ABETA24-         | PSTS10                  |                    |                |              |                         |                  |           |
| Teilenummer                               | MisumiFA_SpecNumber              |        | 1.2 0031_017_031310           | 031310                  |                    | 2              |              |                         |                  |           |
| Schöpfer-Name                             | MisumiFA_Supplier                |        | 1.4 0031 019 MS4-10           | MS4-10                  |                    | 2              |              |                         |                  |           |
|                                           |                                  |        | 1.5 0031 203 Plate            |                         |                    | 1              |              |                         |                  |           |
| Einst-II                                  | (BADID Desing CAD                |        |                               |                         |                    | 4              |              |                         |                  |           |
| Mod                                       |                                  |        |                               | (24-520-WC              |                    | 2              |              |                         |                  |           |
| Ko ()                                     | Generierung von 🤇                | Stückl | istenlisten                   |                         |                    | 4              |              |                         |                  |           |
|                                           | denenerang von .                 | Jucki  | isternisteri                  | -520-24                 |                    | 1              |              |                         |                  |           |
| Produkte mit der gleici                   | odelinummer                      |        | 1.10 0051_014_601010          | טואוטם                  |                    | 1              |              |                         |                  |           |
| 🔿 Individuelle Anze je                    | Zusammenfassende Anzeige         |        | 1.11 0031_013_BSW10S          | BSW10S                  |                    | 1              |              |                         |                  |           |
|                                           |                                  | 6      | <b>Klicken</b> <sup>205</sup> | 5 BNFA1205S-23          |                    | 1              |              |                         |                  |           |
|                                           |                                  |        | 1.13 0031_018_CPDW25-         | ε CPDW25-8-8            |                    | 1              |              |                         |                  |           |
| U Generierung                             | g von Stücklistenlisten          |        | 1.14 0031_204_Motor_Bra       | a                       |                    | 1              |              |                         |                  |           |
|                                           |                                  |        | 1.15 0031_102_Motor_MA        | 4                       |                    | 1              |              |                         |                  |           |
|                                           |                                  |        | 1.16 0031_205_Plate           |                         |                    | 1              |              |                         |                  |           |
|                                           |                                  |        | 1.17 0031_015_BSS1205-4       | 4 BSS1205-450           |                    | 1              |              |                         |                  |           |
|                                           |                                  |        | 1.18 0031_302_SCB5-12         |                         |                    | 8              |              |                         |                  |           |
|                                           |                                  |        | 1.19 0031_306_SCB3-12         |                         |                    | 18             |              |                         |                  |           |
|                                           |                                  |        | 1.20 0031_308_SCB4-15         |                         |                    | 6              |              |                         |                  |           |
|                                           |                                  |        | 1.21 0031_309_SCB4-10         |                         |                    | 8              |              |                         |                  | -         |
|                                           |                                  |        |                               |                         |                    |                | ₩Zusätzliche | spezielle Versandkosten | können separat a | anfallen. |
|                                           |                                  |        | Chargenangebot                | 📜 In große              | en Mengen in den ' | Warenkorb lege | n 🗐 Expor    | tieren von Daten i      | n CSV            |           |

### Die Teileliste wird neu erstellt

#### Automatische Generierung von Stücklisten / Chargenangebot Stücklistenliste (Eigenschaftsinformationen/Ergebnisse des Chargenangebots) Einstellungen für die Anzeige der Stücklistenliste MisumiFA\_SpecNu $\checkmark$ MisumiFA Supplier Stückpreis Zwischensumme Nr. Dateiname Menge Lieferzeit Einstellungen für die Anzeige von Eigenschaften 1 0031 SA02 $\checkmark$ Anzuzeigende ~ 1.1 0031\_010\_ABETA24-5 ABETA24-520-24 Neuer Eigenschaftsname Informationen ~ 1.2 0031 017 BSTS10 BSTS10 2 ~ Teilenummer MisumiFA\_SpecNumber 1 1.3 0031\_303\_SCB8-30 4 MisumiFA\_Supplier Schöpfer-Name ~ 1.4 0031 019 MS4-10 MS4-10 2 ~ 1.5 0031 203 Plate Einstellungen für die Komponentenanzeige (RAPiD Design CAD-1.6 0031\_304\_SCB6-25 1 4 Modell) $\checkmark$ 1.7 0031 012 SV2R-MX2 SV2R-MX24-520-WC 2 Komponenten von Montageprodukten ~ 1.8 0031\_305\_SCB5-10 4 Anzeigen Verstecken ~ 1.9 0031 011 ABETE24-5 ABETE24-520-24 $\checkmark$ 1.10 0031 014 BUN10 BUN10 Produkte mit der gleichen Modellnummer ~ 1.11 0031\_013\_BSW10S BSW10S O Individuelle Anzeige 💿 Zusammenfassende Anzeige ~ 1.12 0031 016 BNFA1205 BNFA1205S-23 ~ 1.13 0031 018 CPDW25-E CPDW25-8-8 Ð. ~ 1.14 0031\_204\_Motor\_Bra ~ 1.15 0031\_102\_Motor\_MA 1 ~ 1.16 0031\_205\_Plate 1 ~ 1.17 0031 015 BSS1205-4 BSS1205-450 $\checkmark$ 1.18 0031 302 SCB5-12 8 1.19 0031\_306\_SCB3-12 ~ 18 $\checkmark$ 1.20 0031\_308\_SCB4-15 6 $\checkmark$ 1.21 0031\_309\_SCB4-10 8

 $\$ Zusätzliche spezielle Versandkosten können separat anfallen.

In großen Mengen in den Warenkorb legen

Exportieren von Daten in CSV

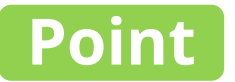

# Stückpreis und Versanddatum können zusammen angegeben werden

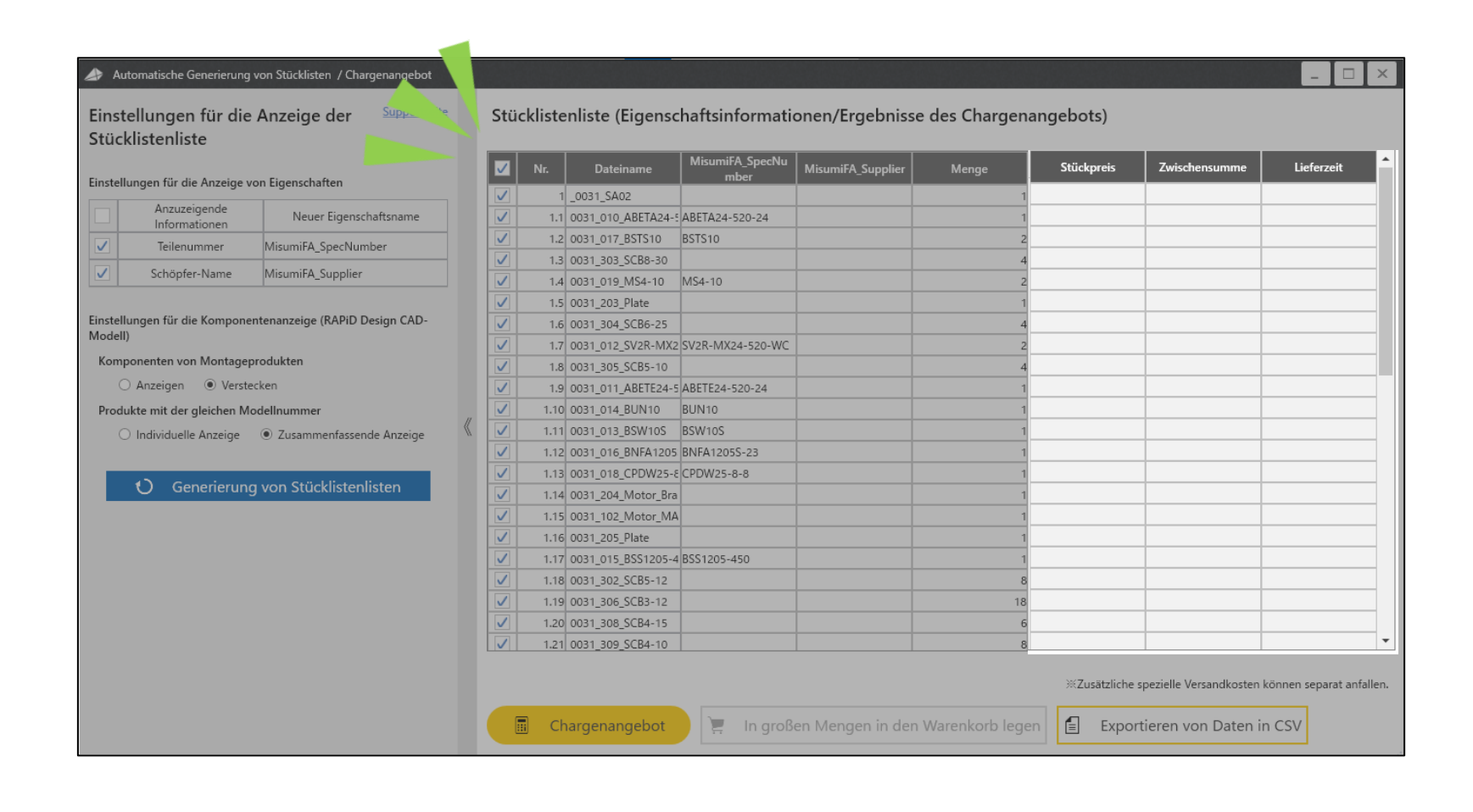

### Klicken Sie auf die Schaltfläche "Chargenangebot"

| Automatische Generierung von Stücklisten / Chargenangebot                  |     |                         |                  |                   |                 |              |                         | - 🗆 ×                      |
|----------------------------------------------------------------------------|-----|-------------------------|------------------|-------------------|-----------------|--------------|-------------------------|----------------------------|
| Einstellungen für die Anzeige der Supportseite<br>Stücklistenliste         | Sti | icklistenliste (Eigensc | haftsinformati   | onen/Ergebnisse   | e des Chargenar | ngebots)     |                         |                            |
|                                                                            |     | Nr. Dateiname           | MisumiFA_SpecNu  | MisumiFA_Supplier | Menge           | Stückpreis   | Zwischensumme           | Lieferzeit 🔶               |
| Einstellungen für die Anzeige von Eigenschaften                            |     | 1 0031 SA02             | mber             |                   | 1               |              |                         |                            |
| Anzuzeigende Neuer Eigenschaftsname                                        |     | 1.1 0031_010_ABETA24-5  | ABETA24-520-24   |                   | 1               |              |                         |                            |
| Teilenummer MisumiFA SpecNumber                                            |     | 1.2 0031_017_BSTS10     | BSTS10           |                   | 2               |              |                         |                            |
|                                                                            |     | 1.3 0031_303_SCB8-30    |                  |                   | 4               |              |                         |                            |
| Schopter-Name MisumitA_Supplier                                            |     | 1.4 0031_019_MS4-10     | MS4-10           |                   | 2               |              |                         |                            |
|                                                                            |     | 1.5 0031_203_Plate      |                  |                   | 1               |              |                         |                            |
| Einstellungen für die Komponentenanzeige (RAPiD Design CAD-                |     | 1.6 0031_304_SCB6-25    |                  |                   | 4               |              |                         |                            |
| Modell)                                                                    |     | 1.7 0031_012_SV2R-MX2   | SV2R-MX24-520-WC |                   | 2               |              |                         |                            |
| Komponenten von Montageprodukten                                           |     | 1.8 0031_305_SCB5-10    |                  |                   | 4               |              |                         |                            |
| O Anzeigen 💿 Verstecken                                                    |     | 1.9 0031_011_ABETE24-5  | ABETE24-520-24   |                   | 1               |              |                         |                            |
| Produkte mit der gleichen Modellnummer                                     |     | 1.10 0031_014_BUN10     | BUN10            |                   | 1               |              |                         |                            |
| <ul> <li>Individuelle Anzeige</li> <li>Zusammenfassende Anzeige</li> </ul> |     | 1.11 0031_013_BSW10S    | BSW10S           |                   | 1               |              |                         |                            |
|                                                                            |     | 1.12 0031_016_BNFA1205  | BNFA1205S-23     |                   | 1               |              |                         |                            |
|                                                                            |     | 1.13 0031_018_CPDW25-8  | CPDW25-8-8       |                   | 1               |              |                         |                            |
| O Generierung von Stücklistenlisten                                        |     | 1.14 0031_204_Motor_Bra |                  |                   | 1               |              |                         |                            |
|                                                                            |     | 1.15 0031_102_Motor_MA  | k                |                   | 1               |              |                         |                            |
|                                                                            |     | 1.16 0031_205_Plate     |                  |                   | 1               |              |                         |                            |
|                                                                            |     |                         |                  |                   | 1               |              |                         |                            |
|                                                                            |     |                         |                  |                   | 8               |              |                         |                            |
|                                                                            |     | 🛛 🖬 🛛 Charge            | enangebot        |                   | 18              |              |                         |                            |
|                                                                            |     |                         | <u>ٌ ۸</u>       |                   | 6               |              |                         |                            |
|                                                                            |     | 1.21  0031_309_SCB4-10  |                  |                   | 8               |              |                         | •                          |
|                                                                            |     |                         |                  | Klicke            | n               | ≍Zusätzliche | spezielle Versandkoster | n können separat anfallen. |
|                                                                            |     | Chargenangebot          | 📜 In groß        | en Mengen in den  | Warenkorb legen | E Expor      | rtieren von Daten       | in CSV                     |

### Der Stückpreis und das Lieferdatum werden angezeigt

|                                                                     |                               | Nr.  | Dateiname          | MisumiFA_SpecNu  | MisumiFA_Supplier | Menge | Stückpreis | Zwischensumme | Lieferzeit  |
|---------------------------------------------------------------------|-------------------------------|------|--------------------|------------------|-------------------|-------|------------|---------------|-------------|
| instellungen für die Anzeige vor                                    | n Eigenschaften               | 1    | 0031 SA02          | mber             |                   | 1     |            |               |             |
| Anzuzeigende                                                        | Neuer Eigenschaftsname        | 1.1  | 0031_010_ABETA24-  | ABETA24-520-24   |                   | 1     | 192.32     | 192.32        | 9 Tage      |
| Teilenummer                                                         | MisumiFA SpecNumber           | 1.2  | 0031_017_BSTS10    | BSTS10           |                   | 2     | 17.33      | 34.66         | 5 Tage      |
|                                                                     |                               | 1.3  | 0031_303_SCB8-30   |                  |                   | 4     |            |               |             |
| Schöpfer-Name                                                       | MisumiFA_Supplier             | 1.4  | 0031_019_MS4-10    | MS4-10           |                   | 2     | 0.12       | 0.24          | 1 Tage      |
|                                                                     |                               | 1.5  | 0031_203_Plate     |                  |                   | 1     |            |               |             |
| stellungen für die Komponent                                        | tenanzeige (RAPiD Design CAD- | 1.6  | 0031_304_SCB6-25   |                  |                   | 4     |            |               |             |
| iden)                                                               |                               | 1.7  | 0031_012_SV2R-MX2  | SV2R-MX24-520-WC |                   | 2     | 160.80     | 321.60        | 10 Tage     |
| Componenten von Montagepro                                          | odukten                       | 1.8  | 0031_305_SCB5-10   |                  |                   | 4     |            |               |             |
| <ul> <li>Anzeigen          <ul> <li>Verstech</li> </ul> </li> </ul> | ken                           | 1.9  | 0031_011_ABETE24-5 | ABETE24-520-24   |                   | 1     | 182.07     | 182.07        | 9 Tage      |
| Produkte mit der gleichen Moo                                       | lellnummer                    | 1.10 | 0031_014_BUN10     | BUN10            |                   | 1     | 33.37      | 33.37         | 1 Tage      |
| 🔿 Individuelle Anzeige                                              | Zusammenfassende Anzeige      | 1.11 | 0031_013_BSW10S    | BSW10S           |                   | 1     | 77.70      | 77.70         | 1 Tage      |
|                                                                     |                               | 1.12 | 0031_016_BNFA1205  | BNFA1205S-23     |                   | 1     | 51.62      | 51.62         | per Angebot |
| () Generierung                                                      | von Stücklistenlisten         | 1.13 | 0031_018_CPDW25-8  | CPDW25-8-8       |                   | 1     | 47.36      | 47.36         | 1 Tage      |
| O Genericitung                                                      | Von Stackisternistern         | 1.14 | 0031_204_Motor_Bra |                  |                   | 1     |            |               |             |
|                                                                     |                               | 1.15 | 0031_102_Motor_MA  | \                |                   | 1     |            |               |             |
|                                                                     |                               | 1.16 | 0031_205_Plate     |                  |                   | 1     |            |               |             |
|                                                                     |                               | 1.17 | 0031_015_BSS1205-4 | BSS1205-450      |                   | 1     | 386.92     | 386.92        | / lage      |
|                                                                     |                               | 1.18 | 0031_302_SCB5-12   |                  |                   | 8     |            |               |             |
|                                                                     |                               | 1.19 | 0031_306_SCB3-12   |                  |                   | 18    |            |               |             |
|                                                                     |                               | 1.20 | 0031_308_SCB4-15   |                  |                   | 6     |            |               |             |

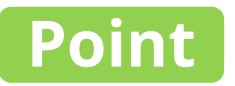

#### Die gesamte Ausgabe kann als CSV-Datei exportiert werden

| nstellungen für die Anzeige vo       | on Eigenschaften               | Nr.  | Dateiname          | MisumiFA_SpecNu<br>mber | MisumiFA_Supplier | Menge | Stückpreis    | Zwischensumme | Lieferzeit |
|--------------------------------------|--------------------------------|------|--------------------|-------------------------|-------------------|-------|---------------|---------------|------------|
| Anzuzeigende                         | Naura Einenschaftennen         | 1    | _0031_SA02         |                         |                   |       | 1             |               | -          |
| Informationen                        | Neuer Eigenschaftsname         | 1.1  | 0031_010_ABETA24-  | ABE1A24-520-24          |                   |       | 1 192.32      | 192.329       | lage<br>-  |
| Teilenummer                          | MisumiFA_SpecNumber            | 1.2  | 0031_017_BSTS10    | BSTS10                  |                   |       | 2 17.33       | 34.665        | lage       |
| Schöpfer-Name                        | MisumiFA_Supplier              | 1.3  | 0031_303_SCB8-30   | M64.10                  |                   |       | 4             | 0.241         | T          |
|                                      |                                | 1.4  | 0031_019_1034-10   | 10154-10                |                   |       | 2 0.12        | 0.24 1        | lage       |
| stellungen für die Komponer          | ntenanzeige (RAPiD Design CAD- | 1.5  | 0031_203_Flate     |                         |                   |       | 1             |               |            |
| odell)                               | 3, 3                           | 1.0  | 0031_012_SV2R_MX2  | SV2R_MX24_520_WC        |                   |       | 2 160.80      | 321.60.1      | 0 Tage     |
| Componenten von Montagep             | rodukten                       | 1.8  | 0031_012_5V21(10)2 | 5721( MA24 520 WC       |                   |       | 4             | 521.001       | o luge     |
| 🔿 Anzeigen 💿 Verste                  | cken                           | 1.9  | 0031 011 ABETE24-5 | ABETE24-520-24          |                   |       | 1 182.07      | 182.079       | Tage       |
| odukte mit der gleichen Modellnummer |                                | 1.10 | 0031 014 BUN10     | BUN10                   |                   |       | 1 33.37       | 33.371        | Tage       |
| O Individuelle Anzeige               | Zusammenfassende Anzeige       | 1.11 | 0031_013_BSW10S    | BSW10S                  |                   |       | 1 77.70       | 77.701        | Tage       |
| O manadelie Anzeige                  | C Lasannenassenae Anzeige      | 1.12 | 0031_016_BNFA1205  | BNFA1205S-23            |                   |       | 1 51.62       | 51.62 p       | er Angebot |
|                                      |                                | 1.13 | 0031_018_CPDW25-8  | CPDW25-8-8              |                   |       | 1 47.36       | 47.361        | Tage       |
| 💛 Generierung                        | von Stücklistenlisten          | 1.14 | 0031_204_Motor_Bra |                         |                   |       | 1             |               |            |
|                                      |                                | 1.15 | 0031_102_Motor_MA  |                         |                   |       | 1             |               |            |
|                                      |                                | 1.16 | 0031_205_Plate     |                         |                   |       | 1             |               |            |
|                                      |                                | 1.17 | 0031_015_BSS1205-4 | BSS1205-450             |                   |       |               |               |            |
|                                      |                                | 1.18 | 0031_302_SCB5-12   |                         |                   | f-l p | vnortieren v  | on Daten in   | CSV        |
|                                      |                                | 1.19 | 0031_306_SCB3-12   |                         |                   |       | xportieren vi |               | CSV        |
|                                      |                                | 1.20 | 0031_308_SCB4-15   |                         |                   |       |               |               |            |
|                                      |                                | 1.21 | 0031_309_SCB4-10   |                         |                   |       | 8             |               |            |

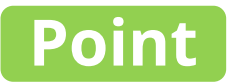

#### Die gesamte Ausgabe kann als CSV-Datei exportiert werden

| lungen für die Anze. vor                                            | Eigensch | aften                   | Nr.      | Dateiname Misumi    | FA_SpecNu<br>hber MisumiFA_Sup | plier | Menge      | Stückpreis    | Zwischensumm | e Lieferz   |
|---------------------------------------------------------------------|----------|-------------------------|----------|---------------------|--------------------------------|-------|------------|---------------|--------------|-------------|
| Ande                                                                | A        | В                       |          | C                   | D                              | E     | F          | G             | н            | .329 Tage   |
| Informationen                                                       | 1 Nr.    | Dateiname               |          | MisumiFA_SpecNumber | MisumiFA_Supplier              | Menge | Stückpreis | Zwischensumme | Lieferzeit   | 1.665 Tage  |
| leilenummer                                                         | 2        | 1_0031_SA02             |          |                     |                                |       | 1          |               |              |             |
| Schöpfer-Name                                                       | 3        | 1.1 0031_010_ABETA24-52 | 0-24     | ABETA24-520-24      |                                | :     | 1 192.32   | 192.32        | 9 Tage       | ).24 1 Tage |
|                                                                     | 4        | 1.2 0031_017_BSTS10     |          | BSTS10              |                                | 2     | 2 17.33    | 34.66         | 5 Tage       |             |
| ellungen für die Komponent                                          | 5        | 1.3 0031_303_SCB8-30    |          |                     |                                | 4     | 4          |               |              |             |
|                                                                     | 6        | 1.4 0031_019_MS4-10     |          | MS4-10              |                                | 2     | 2 0.12     | 0.24          | 1 Tage       | .60 10 Tage |
| mponenten von Wontagepr                                             | 7        | 1.5 0031_203_Plate      |          |                     |                                |       | 1          |               |              |             |
| <ul> <li>Anzeigen          <ul> <li>Verstecl</li> </ul> </li> </ul> | 8        | 1.6 0031_304_SCB6-25    |          |                     |                                | 4     | 4          |               |              | 2.07 9 Tage |
| odukte mit der gleichen Moo                                         | 9        | 1.7 0031_012_SV2R-MX24  | -520-WC  | SV2R-MX24-520-WC    |                                | 1     | 2 160.8    | 321.6         | 10 Tage      | 3.371 Tage  |
| <ul> <li>Individuelle Anzeige</li> </ul>                            | 10       | 1.8 0031_305_SCB5-10    |          |                     |                                | 4     | 4          |               |              | 7.701 lage  |
|                                                                     | 11       | 1.9 0031_011_ABETE24-52 | 0-24     | ABETE24-520-24      |                                |       | 1 182.07   | 182.07        | 9 Tage       | 7.361 Tage  |
| 🖸 Generierung                                                       | 12       | 1.1 0031_014_BUN10      |          | BUN10               |                                |       | 1 33.37    | 33.37         | 1 Tage       | .501 lage   |
|                                                                     | 13 1.    | 11 0031_013_BSW10S      |          | BSW10S              |                                |       | 1 77.7     | 77.7          | 1 Tage       |             |
|                                                                     | 14 1.    | 12 0031_016_BNFA1205S-  | 23       | BNFA1205S-23        |                                | :     | 1 51.62    | 51.62         | per Angebot  |             |
|                                                                     | 15 1.    | 13 0031_018_CPDW25-8-8  | 3        | CPDW25-8-8          |                                | -     | 47.36      | 47.36         | 1 Tage       | 5.92 7 Tage |
|                                                                     | 16 1.    | 14 0031_204_Motor_Brack | et       |                     |                                |       | 1          |               |              |             |
|                                                                     | 17 1.    | 15 0031_102_Motor_MAM   | A012P1AA |                     |                                | :     | 1          |               |              |             |
|                                                                     | 10 1     | Stücklistenlisten       | +        |                     |                                | ;     | 4          |               |              |             |